## TO CREATE A STUDENT PROFILE WITHOUT REGISTERING FOR A PROGRAM

The instructions for creating a student profile/account without registering for a program are below.

Another other method is to explore the website, choose the camp(s) you want, and Add to Cart. You will then be required to create a student account and profile during the checkout process. If you are a parent creating a child's account, please see <u>here</u> for detailed guidelines, as the process is different.

## Let's Get Started:

Go to the Login menu at the very top right hand corner of the learnforlife.unh.edu webpage, and select **Student Login**.

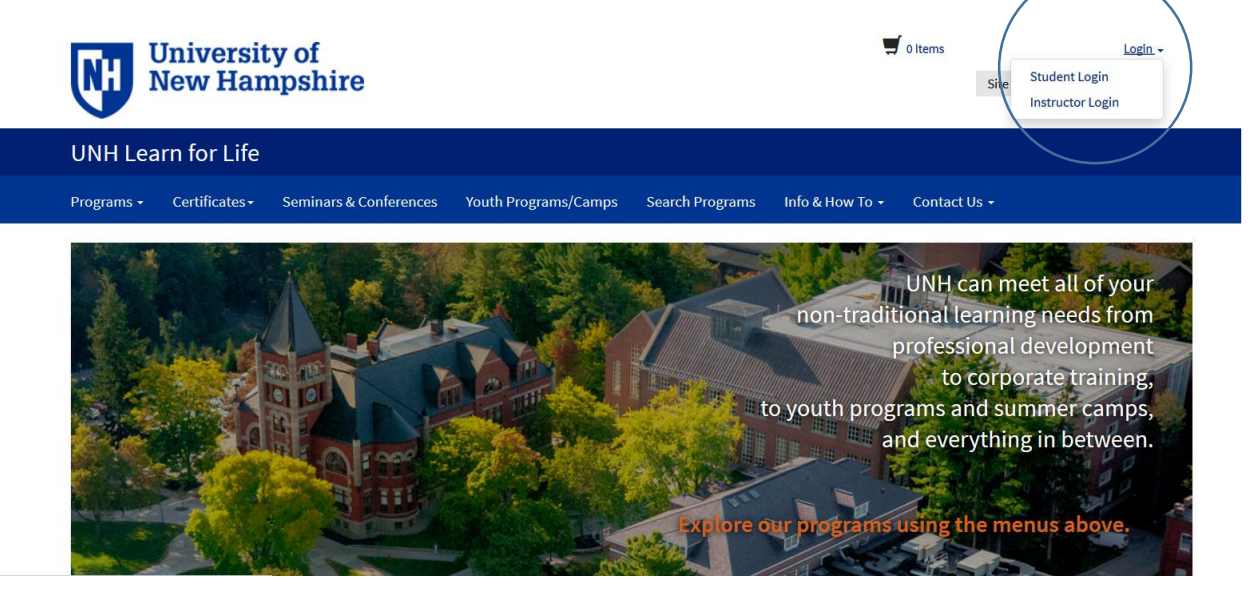

You are presented with a screen to Log In or Create an Account. This is where you create your profile/account. Enter your **email address twice**, select the bullet beside **'Participant is over 18 years of age'** and click **Continue**.

| LINH Learn for Life                                                                                         |                      |                                                                                 |                                                                           |                                                                                                    |
|----------------------------------------------------------------------------------------------------|----------------------|---------------------------------------------------------------------------------|---------------------------------------------------------------------------|----------------------------------------------------------------------------------------------------|
| Programs • Certificates • Seminars & Conferences                                                            | Youth Programs/Camps | Search Programs                                                                 | Info & How To 👻                                                           | Contact Us 🗸                                                                                                |
| Log-In to Student Por                                                                                       | tal                  |                                                                                 |                                                                           |                                                                                                    |
| I have an account already<br>Log in using your existing account information.<br>User Name (case sensitive): | Forgot User Name     | lamanew<br>Thank you for creati<br>emailed to you after                         | USET<br>ing an account. A use<br>r you enter and subm                     | er name and password will be<br>iit your primary e-mail below.                                              |
| Password (case sensitive):                                                                                  | Forgot Password      | If you are completin<br>password as you co<br>process.<br>If you are a youth pa | ig a registration, you<br>mplete a full student<br>articipant, please hav | will create your own user name and<br>: profile during the checkout<br>ve your parent or guardian create an |
| CONTINUE                                                                                                    |                      | account using their under 18 years of ag <b>Email:</b>                          | email address, and n<br>ge' option below.                                 | nake sure to chose the 'Participant is                                                                      |
|                                                                                                    |                      | Retype Email Addro                                                              | ess:                                                                      |                                                                                                    |
|                                                                                                    |                      | <ul> <li>Select one of the for</li> <li>Participant is over</li> </ul>          | ollowing options:<br>er 18 years of age                                   | <                                                                                                    |
|                                                                                                    |                      | <ul> <li>Participant is une</li> <li>CONTINUE</li> </ul>                        | der 18 years of age                                                       |                                                                                                    |

After clicking Continue, you will be presented with a Contact Information page (screenshot below). Complete this form and click the **Submit** button at the bottom of the page.

## **Contact Information**

|                          | Please provide your contact mormation so that we may p                                         | iocess your in  | equest.                                                |          |           |       |
|--------------------------|------------------------------------------------------------------------------------------------|-----------------|--------------------------------------------------------|----------|-----------|-------|
| Email Address            | SUBMIT                                                                                         |                 |                                                        |          |           |       |
| Telephone / Fax          | Contact Information                                                                            |                 |                                                        |          |           |       |
| Address                  | Personal Information                                                                           |                 |                                                        |          |           |       |
| Employer                 | First Name:*                                                                                   |                 | Middle Name:                                           |          |           |       |
| Mailing List Preferences |                                                                                                |                 |                                                        |          |           |       |
|                          | Last Name:*                                                                                    |                 |                                                        |          |           |       |
|                          | Email Address                                                                                  |                 |                                                        |          |           |       |
|                          | Email Address:*<br>jim.brown@gmail.com                                                         |                 |                                                        |          |           |       |
|                          | Telephone / Fax<br>Please include international dialing information in the a<br><b>Type:</b> • | area code field | d if applicable.                                       | Number:* |           | Ext.: |
|                          | Home                                                                                           | ~               |                                                        |          |           |       |
|                          | Home                                                                                           | ~               |                                                        |          |           |       |
|                          | Home<br>Address<br>Type:*                                                                      | >               |                                                        |          |           |       |
|                          | Home<br>Address<br>Type:*<br>Home                                                              | >               |                                                        |          |           |       |
|                          | Home Address Type:* Home Address 1 or Business Name:*                                          | >               | Address (line two):                                    |          |           |       |
|                          | Home Address Type:* Home Address 1 or Business Name:* City:*                                   | <b>v</b>        | Address (line two):                                    | Oth      | er State: |       |
|                          | Home Address Type:* Home Address 1 or Business Name:* City:* Country:*                         | <b>v</b>        | Address (line two):<br>State/Province:<br>Zip/Postal:* | Oth      | er State: |       |

After clicking Submit, a customer service request screen (below) will appear letting you know that a user name and password have been emailed (two separate emails) to you at the address you provided. Your profile/account has now been created, and you are in the student profile—a Student Portal menu is now available. **Log out** when you are finished.

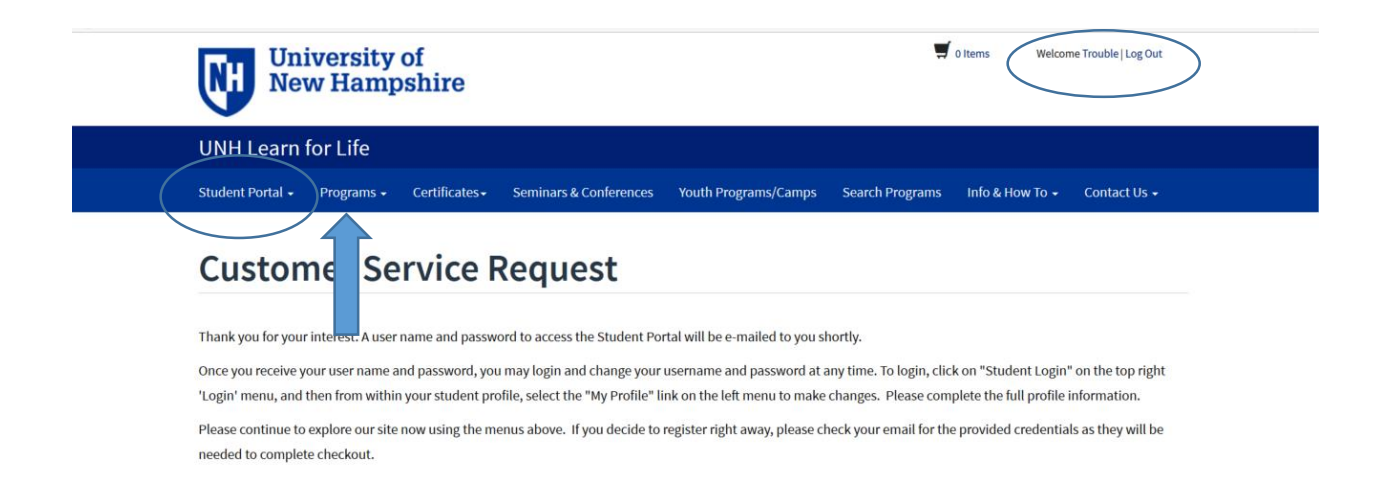

If you wish to register for a program at this time, go to the blue menu bar at the top of the window (screenshot above) and click **Programs** to explore the programs available and complete the registration and checkout process.

If you do not wish to register for a program at this time, you may return to UNH Learn for Life at any time to register.

To register, you may:

- 1. Explore to find the program you want first, and then begin the registration and checkout process. You will be asked to login with your user name and password as a part of this process, or
- 2. Log into the student's account using the student's user name and password, and then explore to find the program you want and then begin the registration process.

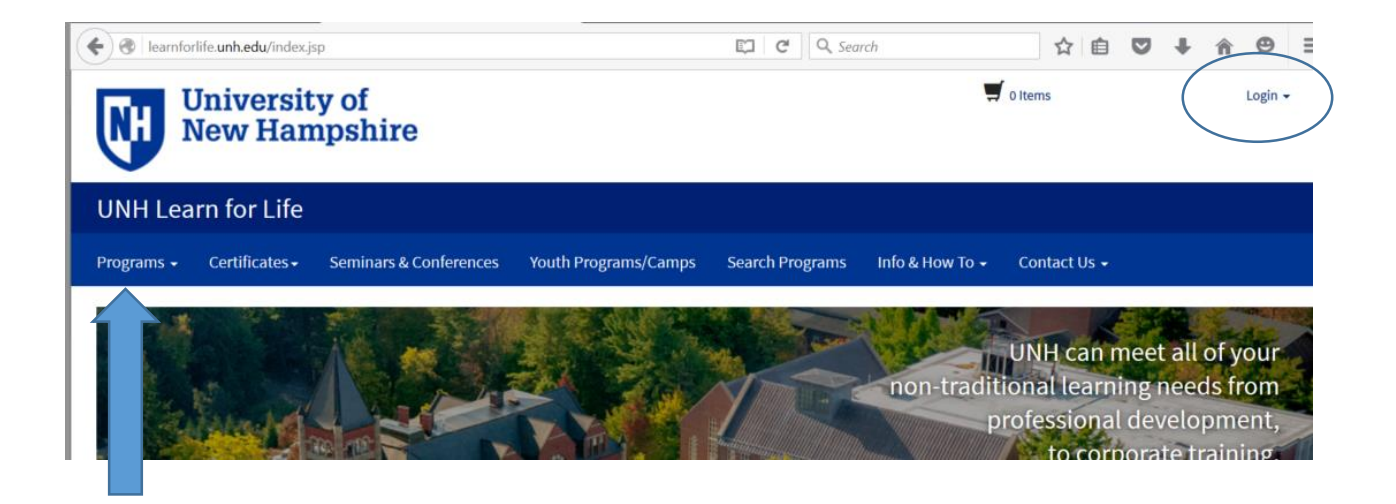